# <u>번역 언어자원 재활용을 위한 신개념 번역지원도구 !!</u>~

VisualTran Mate LKMS 설명서-

## 2015. 11. 17

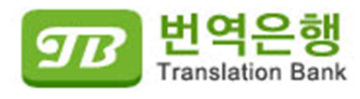

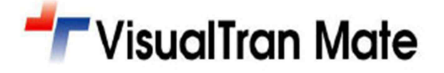

ſ

4

# 목 차

| 1. | 관리자 페이지 접속하기 | -3  |
|----|--------------|-----|
| 2. | 프로젝트 관리 기능   | -4  |
| 3. | 번역메모리 관리 기능  | -6  |
| 4. | 용어 관리 기능     | -7  |
| 5. | 사용자 관리 기능    | - 8 |

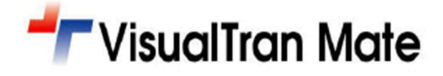

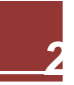

### 1.관리자 페이지 접속하기

다음은 VisualTran Mate LKMS 의 로그인 창임. 부여된 계정인 아이디, 비밀번호로만 접속이 가능함. 접근 권한에 따 른 내용은 아래와 같음.

- ♦ SA(시스템 관리자): 접근 권한이 상급으로써 제한 없이 모든 항목을 열람 및 설정(생성, 수정, 삭제) 할 수 있음.
- ♥ PM(프로젝트 매니저): 접근 권한이 중급으로써 중간 관리자로써 본인이 생성한 프로젝트 및 번역 DB(번역메모 리, 용어집)에 대한 부분만 권한이 부여됨. 다른 PM 의 프로젝트 및 [사용자관리] 메뉴로는 접근 권한이 없음.
  그리고 통상적으로 PM 은 프로젝트에 대해서 언어별 또는 고객사(분야)별로 구분하여 지정하는 것을 권장함.
- ◈ TR(번역가): 접근 권한이 하급으로써 PM 이 할당해준 프로젝트의 번역 DB 만 공유하여 사용할 수 있음. 이때 PM 이 등록용으로 지정해준 번역 DB 에만 번역메모리 및 용어집이 저장이 되며, 나머지 등록용이 아닌 참조용 은 검색 후 활용만 할 수 있음.

또한 관리자 페이지로 로그인을 시도해도 어떠한 프로젝트 및 번역 DB(번역메모리, 용어집), 사용자 관리 등의 정보를 열람할 수 없음.

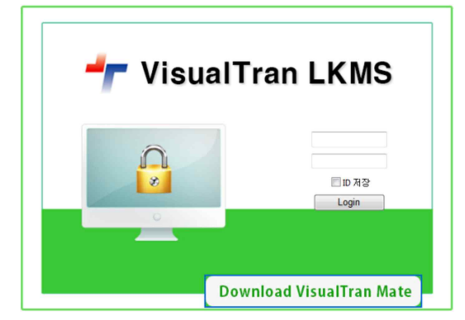

VisualTran Mate LKMS 에 로그인하면 중앙에는 당일 종료 프로젝트 및 7 일 이내의 프로젝트 정보의 주간 현황표 가 요약되어 보여짐. 그리고 보여지는 정보는 권한별로 구분되어 보여짐.

- ♦ SA(시스템 관리자): 모든 진행 프로젝트가 보여짐.
- ♦ PM(프로젝트 매니저): 본인이 생성한 프로젝트에 한해서 보여짐.
- ♦ TR(번역가): 어떠한 프로젝트 정보도 열람할 수 없음.

| 로젝트 관리  |                                       |                                                                                |                                               |                                               |                               |
|---------|---------------------------------------|--------------------------------------------------------------------------------|-----------------------------------------------|-----------------------------------------------|-------------------------------|
| 로젝트 관리  | 영일 종료 프로젝                             |                                                                                |                                               |                                               |                               |
| 역메모리 관리 | No.                                   | 프로젝트명                                                                          | 시작일                                           | 종료일                                           | PM                            |
| 에보다 한다. | 7                                     | test22                                                                         | 2015-11-02                                    | 2015-11-17                                    | admin                         |
| 바관리     | B C 1 P B Pag                         | e size: 7 *                                                                    |                                               |                                               | 1 items in 1 pages            |
| 자 관리    |                                       |                                                                                |                                               |                                               |                               |
| 자 관리    |                                       |                                                                                |                                               |                                               |                               |
|         |                                       |                                                                                |                                               |                                               |                               |
|         |                                       |                                                                                |                                               |                                               |                               |
|         |                                       |                                                                                |                                               |                                               |                               |
|         |                                       |                                                                                |                                               |                                               |                               |
|         |                                       |                                                                                |                                               |                                               |                               |
|         |                                       |                                                                                |                                               |                                               |                               |
|         |                                       |                                                                                |                                               |                                               |                               |
|         |                                       |                                                                                |                                               |                                               |                               |
|         |                                       |                                                                                |                                               |                                               |                               |
|         |                                       |                                                                                |                                               |                                               |                               |
|         |                                       |                                                                                |                                               |                                               |                               |
|         | 종료 7일 이내 프                            | 문젝트 리스트                                                                        |                                               |                                               | ,                             |
|         | ·<br>종료 7일 이내 프                       | 로젝트 리스트                                                                        |                                               |                                               |                               |
|         | 종료 7일 이내 프                            | 로책트 리스트<br>프로젝트명                                                               | 시작일                                           | 622<br>622                                    | PM                            |
|         | ::<br>종료 7일 이내 프<br>No.<br>30         | 로젝트 리스트<br>프로젝트명<br>(1000-4트641)99192-2051117.8뉴일                              | 시작일<br>2015년47                                | 종료일<br>2015-11-23                             | PM<br>2184                    |
|         | ····································· | 포로젝트명<br>프로젝트명<br>[그렉사-쇼프트사지)한번역-2051117-해뉴달<br>periote No.                    | 사직일<br>2015-11-17<br>2015-11-46               | 종료일<br>2015-11-23<br>2015-11-20               | PM<br>권왕성<br>admin            |
|         | 종료 7일 이내 프<br>No.<br>18<br>12         | 로젝트 리스트<br>프로젝트명<br>(고객사-쇼프트서기)영한역~2003117-해뉴영<br>poject.ru.ko<br>poject.ru.ko | 시작일<br>2015-11-17<br>2015-11-66<br>2015-11-66 | 종류일<br>2015-11-23<br>2015-11-20<br>2015-11-20 | PM<br>관양건<br>admin<br>eterine |

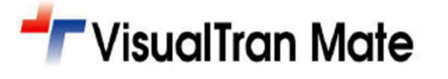

### 2.프로젝트 관리 기능

프로젝트를 생성할 수 있는 권한은 SA(시스템 관리자), PM(프로젝트 매니저)만 가능하며, 맨 먼저 등록용 번역메모 리집, 등록용 용어집을 생성한 이후에 프로젝트를 생성하는 것을 권장함. 프로젝트 생성은 다음과 같음.

#### ◈ 번역메모리 생성 단계

- 1) [등록]버튼을 클릭 후 번역메모리집을 생성함.
- 2) 번역메모리집명 및 언어방향을 설정함. 이때 필요시 메모도 남길 수 있음.
- 3) 번역메모리 생성시 프로젝트명과 동일하게 언어별 또는 고객사(분야)별로 구분하여 지정하는 것을 권장함.

|                   |    |         |                          |            |       |       | 한국머  | ▼ ssck_admin 님 접속중 로 | 그아웃     |
|-------------------|----|---------|--------------------------|------------|-------|-------|------|----------------------|---------|
| 다운로드 ▼ HOME       |    |         |                          |            |       |       |      |                      |         |
| 프로젝트 관리 🔺         | 번역 | 메모리     | 관리                       |            |       |       |      |                      |         |
| 프로젝트 관리           | 05 | 록 🦯 선택( | 열 수정 👿선택열 삭제 🍪갱신         |            |       |       |      |                      |         |
| 번역메모리 관리 🔼        |    | No.     | 번역메모리명                   |            | 원문    | 번역문   | 건수   | 메모                   |         |
| 번역메모리 관리<br>용애 과리 |    |         | т                        | T          | T     | T     | T    |                      | T       |
| 용어 관리             |    | 8       | [고객사-소프트서치]영한번역-2<br>얼   | 1051117-매뉴 | en-US | ko    | 4    |                      |         |
| 사용자 관리 💽          |    | 7       | cskim_test(ek)           |            | en-US | ko    | 1    | cskim_test(ek)       |         |
| 사용자 관리            |    | 6       | [EVERTRAN]_20151022_T    | M_CR       | zh-CN | ru    | 8    |                      |         |
|                   |    | 5       | [EVERTRAN]_20151022_TERM | A_RUKOR    | ru    | ko    | 1    |                      |         |
|                   |    | 4       | [EVERTRAN]_20151022_TERM | A_RUENG    | ru    | en-US | 2    | Russian              |         |
|                   |    | 3       | [EVERTRAN]_참조_20151028_T | M_ENGKO    | en-US | ko    | 7876 |                      |         |
|                   |    | 2       | [EVERTRAN]_20151022_TM_  | KORENG     | ko    | en-US | 16   |                      |         |
|                   |    | 1       | [EVERTRAN]_20151022_TM   | _ENGKO     | en-US | ko    | 186  |                      |         |
|                   |    | •1      | Page size: 20 🔻          |            |       |       |      | 8 items in 1         | l pages |

#### ◈ 용어집 생성 단계

- 1) [등록]버튼을 클릭 후 용어집을 생성함.
- 2) 용어집명 및 언어방향을 설정함. 이때 필요시 메모도 남길 수 있음.
- 3) 용어집 생성시 프로젝트명과 동일하게 언어별 또는 고객사(분야)별로 구분하여 지정하는 것을 권장함

|             |      |         |                            |           |    |       | 한국어   | ▼ ssck_admin 님 접속중 토 | :그아웃  |
|-------------|------|---------|----------------------------|-----------|----|-------|-------|----------------------|-------|
| 다운로드 ▼ HOME |      |         |                            |           |    |       |       |                      |       |
| 프로젝트 관리     | - 용어 | 관리      |                            |           |    |       |       |                      |       |
| 프로젝트 관리     | 05   | 록 🦯 선택을 | 결 수정 🔯선택열 삭제 🎲갱신           |           |    |       |       |                      |       |
| 번역메모리 관리 🔤  |      | No.     | 용어집명                       | 원등        | 2  | 번역문   | 건수    | 메모                   |       |
| 빈역메모리 관리    |      |         | 7                          | T         | T  | T     | T     |                      | T     |
| 용어 관리 [·    |      |         | [고개사, 소프트 사회]여하배여, 2105    | 1117-0비느  |    |       |       |                      |       |
| 용어 관리       |      | 8       | 일                          | en-l      | JS | ko    | 2     |                      |       |
| 사용자 관리 -    |      | 7       | cskim_test(ek)             | en-l      | JS | ko    | 1     | cskim_test(ek)       |       |
| 사용자 관리      |      | 6       | [EVERTRAN]_20151022_TERM   | _CRzh-C   | N  | ru    | 2     |                      |       |
|             |      | 5       | [EVERTRAN]_20151022_TERM_R | UKOR ru   |    | ko    | 2     |                      |       |
|             |      | 4       | [EVERTRAN]_20151022_TERM_R | UENG ru   |    | en-US | 2     |                      |       |
|             |      | 3       | [EVERTRAN]_20151029_TERM_E | NGKO en-l | JS | ko    | 0     | 테스트                  |       |
|             |      | 2       | [EVERTRAN]_20151022_TERM_K | ORENG ka  |    | en-US | 581   |                      |       |
|             |      | 1       | [EVERTRAN]_20151022_TERM_E | NGKO en-l | JS | ko    | 27811 |                      |       |
|             |      | •1•     | H Page size: 20 -          |           |    |       |       | 8 items in 1         | pages |

# TVisualTran Mate

#### ◈ 프로젝트 생성 단계

- 1) [등록]버튼을 클릭 후 프로젝트를 생성함.
- 2) 프로젝트명 및 언어방향 설정, 그리고 시작일과 종료일을 설정함. 이때 필요시 메모도 남길 수 있음.
- 3) 프로젝트는 [진행중]과 [종료]로 구분되어 보여지며, 기본값은 [진행중] 항목으로 보여짐.
- 4) 프로젝트명을 생성한 다음에는 등록용(참조용) 번역메모리집과 등록용(참조용) 용어집, 그리고 사용자(번역가) 정보를 지정할 수 있음. 이때 지정하는 방법은 각 항목 앞에 있는 [보기]버튼을 클릭 후 지정할 수 있음.
  - (1) 등록용 번역메모리집 설정: 본 항목에서는 번역메모리집을 생성할 수 없으며, 기 생성된 번역메모리집을 검색 후 선택만 할 수 있음. 이때 참조할 번역메모리집도 같이 설정할 수 있으며, 반드시 1 개는 등록용 으로 지정해야 함.
  - (2) 등록용 용어집 설정: 본 항목에서는 용어집을 생성할 수 없으며, 기 생성된 용어집을 검색 후 선택만 할 수 있음. 이때 참조할 용어집도 같이 설정할 수 있으며, 반드시 1개는 등록용으로 지정해야 함.
  - (3) 사용자(번역가) 설정: 본 항목에서는 사용자를 생성할 수 없으며, 기 생성된 사용자를 검색 후 선택만 할 수 있음. 이때 공동의 프로젝트로 다수의 사용자가 필요할 시 해당되는 사용자 수만큼 지정할 수 있음.
- 5) 그 외에도 프로젝트에 대한 수정, 삭제, 갱신 기능이 있음.
  - 또한 [선택열 TM 복구] 기능이 있는데, 본 기능은 네트웍(통신)상의 문제로 프로젝트에 지정된 번역메모리집 들에 대해서 통신 불량으로 인한 순간적인 손상을 입었을 경우에 복구할 수 있는 리커버리 기능임. 이는 제 조사의 도움 없이도 실시간으로 자가 처리할 수 있는 기능으로써 기 등록된 번역메모리의 정보들을 복원이 가능함.

※ Tip: 번역메모리 건수 대비 처리 시간은 1 만건일 시 2 초, 10 만건일 시 20 초 정도가 소요되므로, 본 기능 을 활용해야 할 경우에는 프로젝트에 참여된 사용자에게 잠시 대기할 것을 통지한 후에 활용할 것을 권장함.

| · · · · · · · · · · · · · · · · · · · |                                     |      |                                          |           |           |                                    |            |                                     |    |       |            |                |                         |         |
|---------------------------------------|-------------------------------------|------|------------------------------------------|-----------|-----------|------------------------------------|------------|-------------------------------------|----|-------|------------|----------------|-------------------------|---------|
| 다운로드 ▼ HOME                           |                                     |      |                                          |           |           |                                    |            |                                     |    |       |            |                |                         |         |
| 프로젝트 관리 💽                             | 프로                                  | 젝트 관 | 반리                                       |           |           |                                    |            |                                     |    |       |            |                | Г                       | 진행중 🔻   |
| 프로젝트 관리                               | ♣등록 ✓선택열 수정 ፴선택열 삭제 ダ 선택열 TM 복구 중갱신 |      |                                          |           |           |                                    |            |                                     |    |       |            | L              |                         |         |
| 번역메모리 관리 💽<br>번역메모리 관리                |                                     | No.  | 프로젝트명                                    | 원문        | 번역<br>문   | 등록용 TM                             | TM 리<br>스트 | 등록용 용어                              |    | РМ    | 사용자<br>리스트 |                | 종료<br>일                 | 메모      |
| 용어 관리 💽                               |                                     |      | r T                                      | T         | r   1     | r                                  | T          | T                                   |    | T     | ·          | T              | r T                     | r T     |
| 용며 관리<br>사용자 관리<br>사용자 관리             |                                     | 30   | [고객사-소프<br>트서치]영한번<br>역-21051117-<br>매뉴얼 | en-<br>US | ko        | [고객사-소프트서치]<br>한번역-21051117-매뉴     | 영<br>;월    | [고객사-소프트서치]영한<br>번역-21051117-매뉴얼    | 보기 | 김창선   | 보기         | 2015-<br>11-17 | 2015-<br>11-23          | 김창선 테스트 |
|                                       |                                     | 29   | cskim_test(ek)                           | en-<br>US | ko        | cskim_test(ek)                     | 보기         | cskim_test(ek)                      | 보기 | 김창선   | 보기         | 2015-<br>11-16 | 2015-<br>11-30          | 내부 테스트용 |
|                                       |                                     | 28   | chinese test                             | zh-<br>CN | ru        | [EVERTRAN]<br>_20151022_TM_CR      | 보기         | [EVERTRAN]<br>_20151022_TERM_CR     | 보기 | admin | 보기         | 2015-<br>11-16 | 2015-<br>11-30          |         |
|                                       |                                     | 19   | Test111                                  | en-<br>US | ko        | [EVERTRAN]_참조<br>_20151028_TM_ENGK | .0 보기      | [EVERTRAN]<br>_20151029_TERM_ENGKO  | 보기 | admin | 보기         | 2015-<br>11-12 | 2015-<br>11-26          |         |
|                                       |                                     | 18   | project_ru_ko                            | ru        | ko        | [EVERTRAN]<br>_20151022_TERM_RUK   | COR 보기     | [EVERTRAN]<br>_20151022_TERM_RUKOR  | 보기 | admin | 보기         | 2015-<br>11-06 | 2015-<br>11-20          |         |
|                                       |                                     | 17   | test10                                   | ko        | en-<br>US | [EVERTRAN]<br>_20151022_TM_KORE    | NG 보기      | [EVERTRAN]<br>_20151022_TERM_KORENG | 보기 | admin | 보기         | 2015-<br>11-02 | 2015-<br>11-20          |         |
| (H) (I) (H) Page size: 15             |                                     |      |                                          |           |           |                                    |            |                                     |    |       |            | 6              | items in <b>1</b> pages |         |

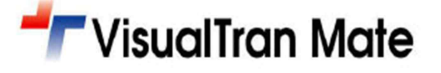

### 3.번역메모리 관리 기능

번역메모리집을 생성할 수 있는 권한은 SA(시스템 관리자), PM(프로젝트 매니저)만 가능하며, 번역메모리집 생성은 다음과 같음.

- ◈ [등록]버튼을 클릭 후 번역메모리집을 생성함.
- ◈ 번역메모리집명 및 언어방향을 작성/설정함. 이때 필요시 메모도 남길 수 있음.
- ◈ 번역메모리 생성시 프로젝트명과 동일하게 언어별 또는 고객사(분야)별로 구분하여 지정하는 것을 권장함.
- ◈ 그 외에도 번역메모리집에 대한 수정, 삭제, 갱신 그리고 각 해당 항목에 대한 검색 기능이 있음.

|                   |    |         |                         |            |       |       | 한국어  | ▼ ssck_admin 님 접속중 로그아웃 |
|-------------------|----|---------|-------------------------|------------|-------|-------|------|-------------------------|
| 다운로드 ▼ HOME       |    |         |                         |            |       |       |      |                         |
| 프로젝트 관리 🔺         | 번역 | 메모리     | 관리                      | _          |       |       |      |                         |
| 프로젝트 관리           | 05 | 록 🦯 선택을 | 열 수정 👿선택열 삭제 🎲갱신        |            |       |       |      |                         |
| 번역메모리 관리 💽        |    | No.     | 번역메모리명                  |            | 원문    | 번역문   | 건수   | 메모                      |
| 번역메모리 관리<br>용어 관리 |    |         | т                       | T          | T     | T     | T    | T                       |
| 용어 관리             |    | 8       | [고객사-소프트서치]영한번역-21      | 051117-매뉴얼 | en-US | ko    | 4    |                         |
| 사용자 관리 💽          |    | 7       | cskim_test(ek)          |            | en-US | ko    | 1    | cskim_test(ek)          |
| 사용자 관리            |    | 6       | [EVERTRAN]_20151022_1   | ſM_CR      | zh-CN | ru    | 8    |                         |
|                   |    | 5       | [EVERTRAN]_20151022_TER | M_RUKOR    | ru    | ko    | 1    |                         |
|                   |    | 4       | [EVERTRAN]_20151022_TER | M_RUENG    | ru    | en-US | 2    | Russian                 |
|                   |    | 3       | [EVERTRAN]_참조_20151028_ | TM_ENGKO   | en-US | ko    | 7876 |                         |
|                   |    | 2       | [EVERTRAN]_20151022_TM  | KORENG     | ko    | en-US | 16   |                         |
|                   |    | 1       | [EVERTRAN]_20151022_TM  | LENGKO     | en-US | ko    | 186  |                         |
|                   | H  |         | Page size: 20 ¥         |            |       |       |      | 8 items in 1 pages      |

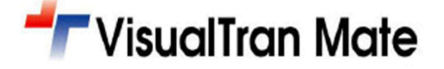

### 4.용어 관리 기능

용어집을 생성할 수 있는 권한은 SA(시스템 관리자), PM(프로젝트 매니저)만 가능하며, 을 권장함. 용어집 생성은 다음과 같음.

- ◈ [등록]버튼을 클릭 후 용어집을 생성함.
- ◈ 용어집명 및 언어방향을 작성/설정함. 이때 필요시 메모도 남길 수 있음.
- ◈ 용어집 생성시 프로젝트명과 동일하게 언어별 또는 고객사(분야)별로 구분하여 지정하는 것을 권장함.
- ◈ 그 외에도 용어집에 대한 수정, 삭제, 갱신 그리고 각 해당 항목에 대한 검색 기능이 있음.

|             |    |         |                          |            |       |       | 한국어   | ▼ ssck_admin 님 접속중 <mark>로그아웃</mark> |
|-------------|----|---------|--------------------------|------------|-------|-------|-------|--------------------------------------|
| 다운로드 ▼ HOME |    |         |                          |            |       |       |       |                                      |
| 프로젝트 관리 💽   | 용어 | 관리      |                          |            |       |       |       |                                      |
| 프로젝트 관리     | 05 | 록 🦯 선택' | 열 수정 👿선택열 삭제 🎲갱신         |            |       |       |       |                                      |
| 번역메모리 관리 🔺  |    | No.     | 용어집명                     |            | 원문    | 번역문   | 건수    | 메모                                   |
| 번역메모리 관리    |    | •       | Ť                        | T          | T     | T     | T     | Ϋ́                                   |
| 용어 관리 💽     |    | 8       | [고객사-소프트서치]영한번역-21<br>얼  | .051117-매뉴 | en-US | ko    | 2     |                                      |
| 사용자 관리 💽    |    | 7       | cskim_test(ek)           |            | en-US | ko    | 1     | cskim_test(ek)                       |
| 사용자 관리      |    | 6       | [EVERTRAN]_20151022_TE   | RM_CR      | zh-CN | ru    | 2     |                                      |
|             |    | 5       | [EVERTRAN]_20151022_TERM | 1_RUKOR    | ru    | ko    | 2     |                                      |
|             |    | 4       | [EVERTRAN]_20151022_TERM | 1_RUENG    | ru    | en-US | 2     |                                      |
|             |    | 3       | [EVERTRAN]_20151029_TERM | I_ENGKO    | en-US | ko    | 0     | 테스트                                  |
|             |    | 2       | [EVERTRAN]_20151022_TERM | KORENG     | ko    | en-US | 581   |                                      |
|             |    | 1       | [EVERTRAN]_20151022_TERN | 1_ENGKO    | en-US | ko    | 27811 |                                      |
|             | K  | •1      | Page size: 20 🔻          |            |       |       |       | 8 items in 1 pages                   |

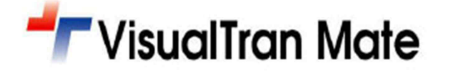

### 5.사용자 관리 기능

사용자 관리 기능에 대한 권한은 SA(시스템 관리자)만 가능하며, 사용자 계정 생성은 다음과 같음.

- ◈ [등록]버튼을 클릭 후 사용자 계정을 생성함.
- ◈ 사용자 ID 및 암호, 사용자명, 휴대전화 번호, 이메일 그리고 권한에 따른 유형 및 접속 가능 상태를 설정함.
- ◈ 그 외에도 사용자 계정에 대한 수정, 삭제, 갱신 그리고 각 해당 항목에 대한 검색 기능이 있음.
- 특히 접속 가능 상태의 기능은 비주얼트란 메이트(클라이언트 프로그램) 로그인에 대한 접근 권한에 대해서 사 용자별로 활성화 상태 또는 비활성화 상태에 대한 기능이므로 'Y'이면 사용 가능한 상태로 활성화되며, 'N'이면 사용 불가능한 대기 상태로 비활성화됨.

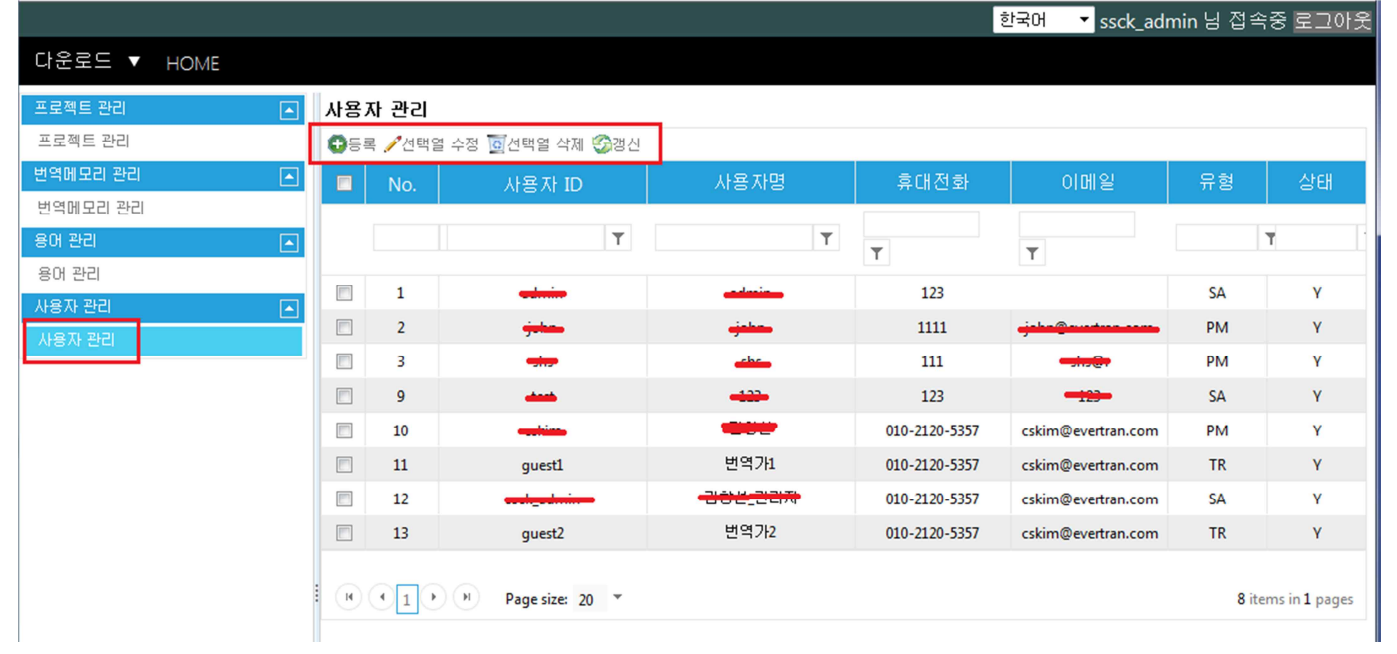

※ Tip: 프로젝트가 종료되기 전에 잠시 번역가의 권한을 중지시키려면 사용자 계정을 삭제하지 않고, 잠시 중단'N' 로 설정해 놓으면 언제든지 다시 활성화를 시킬 수 있음.

- 끝 -

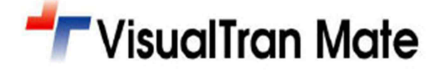